## Go to Home | SCU Housing Portal

STEP 2

Click on Login

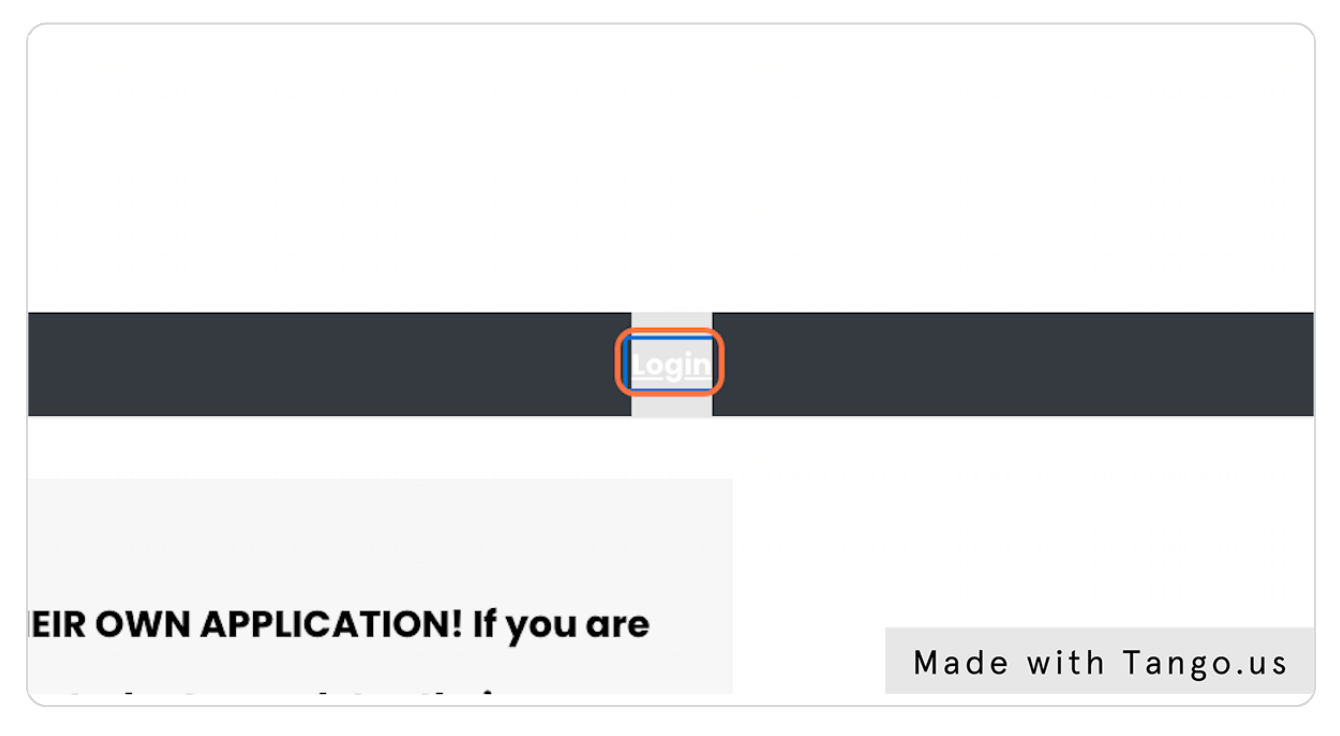

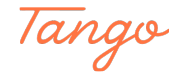

## Login to your SCU Housing Portal using your previous created login information

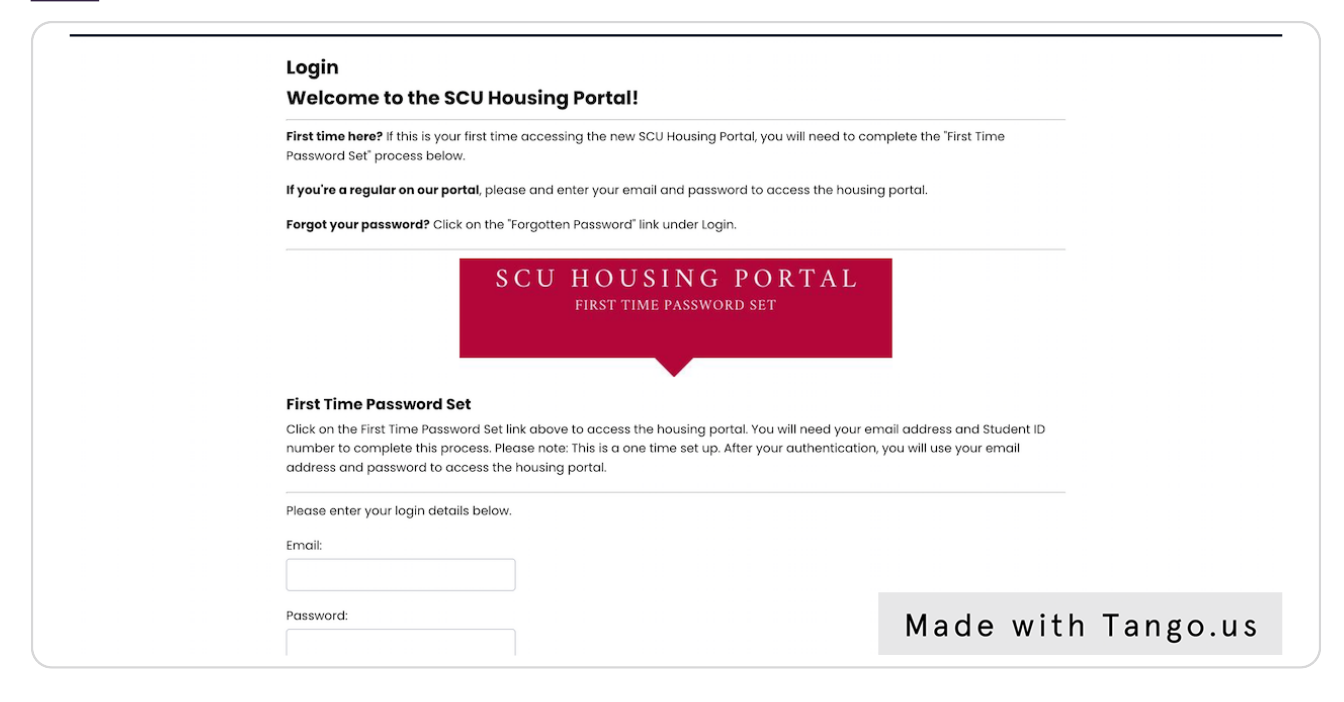

### STEP 4

## Click into the side hamburger menu bar

| SCU HOUSING POP                                                                                          | RTAL                                                                                                    |       |
|----------------------------------------------------------------------------------------------------|----------------------------------------------------------------------------------------------------|-------|
| UI Propositions (NEW)<br>Name:<br>Campus ID Number:<br>Term Session:<br>(Please Select Term)<br>Booking: | Early Arrival Selection       Application Requests       Leg Out         IMPORTANT NOTE       STUDENTS ARE REQUIRED TO FILL OUT THEIR OWN APPLICATION! If you are not the student, please make sure your student completes their application.         Hi Alex Pacifico!       2022-2023 Housing Applications         Please visit the HOUSING OFFICE website for dealines, and general information on how to apply for the 2022-2023 academic year.         2022-2023 Graduate JST         If you are interested in housing for the 2022-2023 academic year, please send an email to wrocheesuedu. |       |
| <ul> <li>✓</li> </ul>                                                                                    | DISCLOSURES<br>"MEGAN'S LAW" NOTICE: Pursuant to Section 290.46 of the Penal Code, information<br>about specified registered sex offenders is made available to the public via an Internet<br>Web site maintained by the Department of Justice at www.meg<br>Depending on an offender's criminal history, this information w<br>address at which the offender resides or the community of resix<br>Which he as the public via and the address at which the offender resides or the community of resix                                                                                              | go.us |

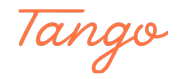

```
STEP 5
```

## Scroll down to "Neighborhood Unit Applications"

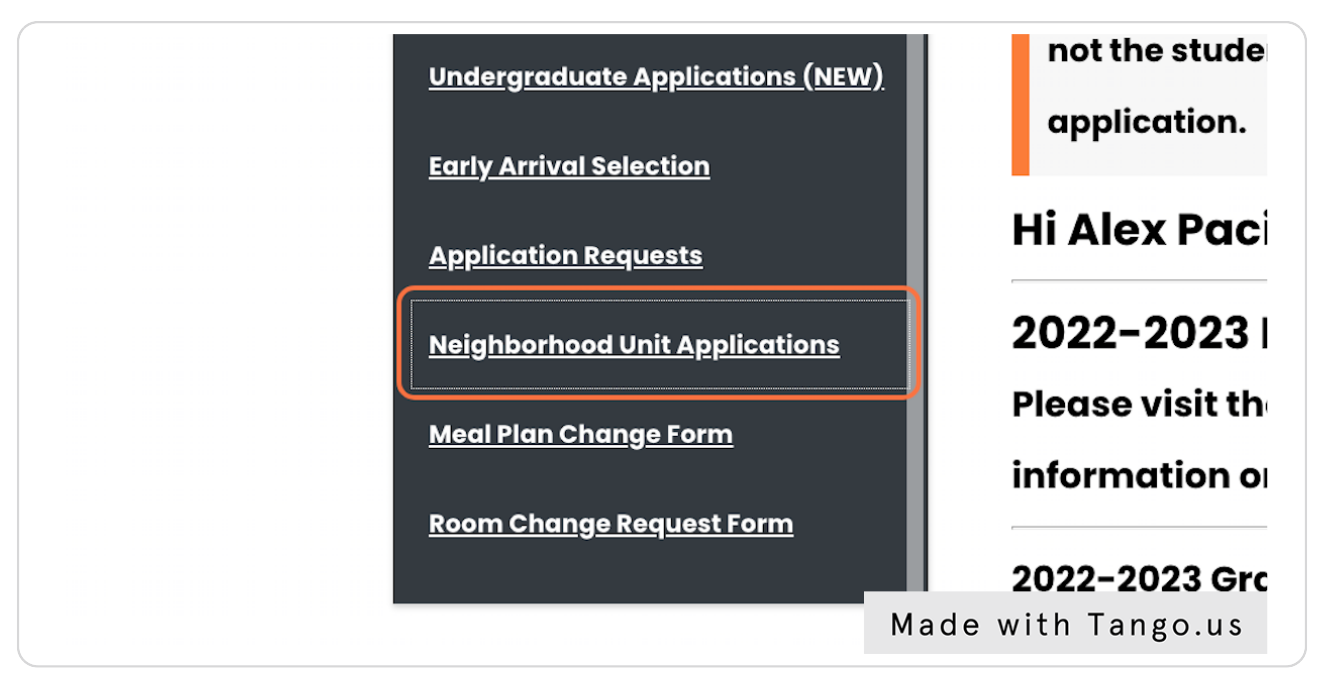

### STEP 6

## <u>Click on the drop down menu and select "Neighborhood Unit New Resident</u> <u>Application"</u>

|     | 61<br><u>Undergraduate Applications (N</u>  | I <u>EW)</u> <u>Early Arrival Selectio</u> |
|-----|---------------------------------------------|--------------------------------------------|
| Ne  | eighborhood Unit A                          | pplications                                |
| Ple | ase select next step                        | ~                                          |
| Ple | ease select next step                       |                                            |
| Νε  | eighborhood Unit Returner<br>oplication     |                                            |
| Νε  | eighborhood Unit New Resident<br>Oplication | Made with Tango.us                         |

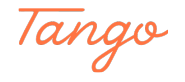

**Click on Next** 

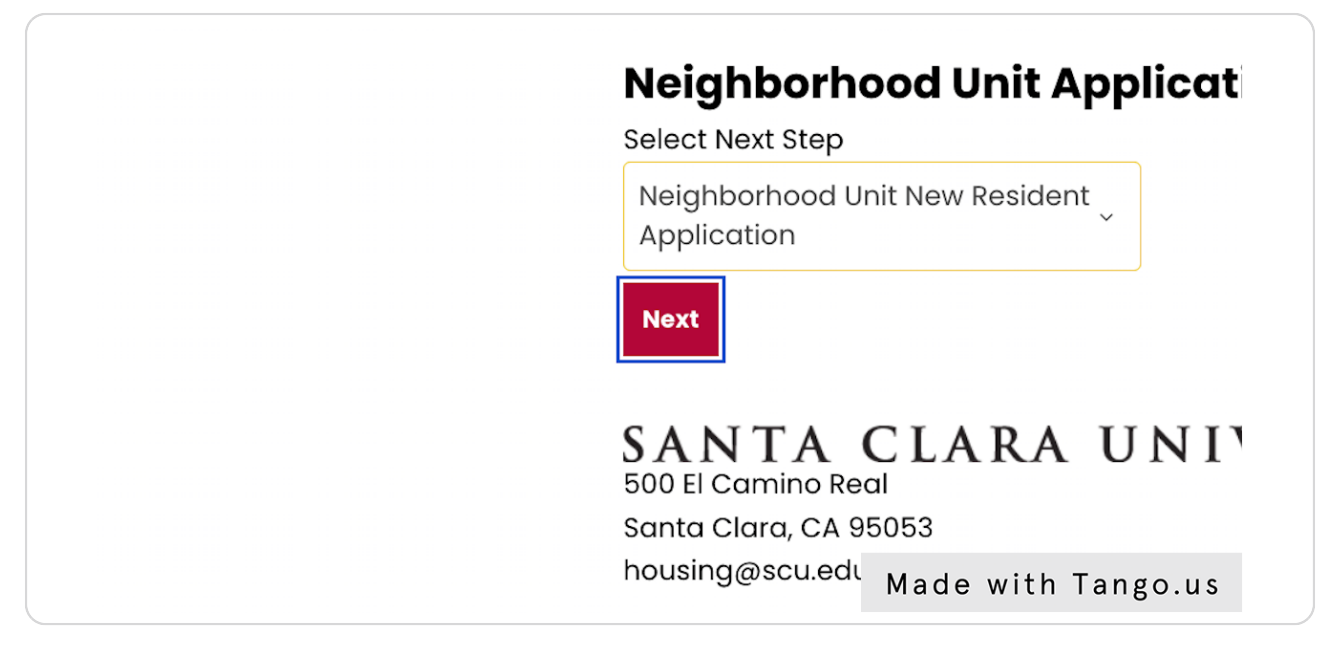

### STEP 8

## <u>New NU applicants will need to complete the OCHO series by March 10th,</u> 2023. Keep in mind that if these classes are not completed, your housing assignment in the NU will be cancelled. \* Please fully read for all dates and times\*

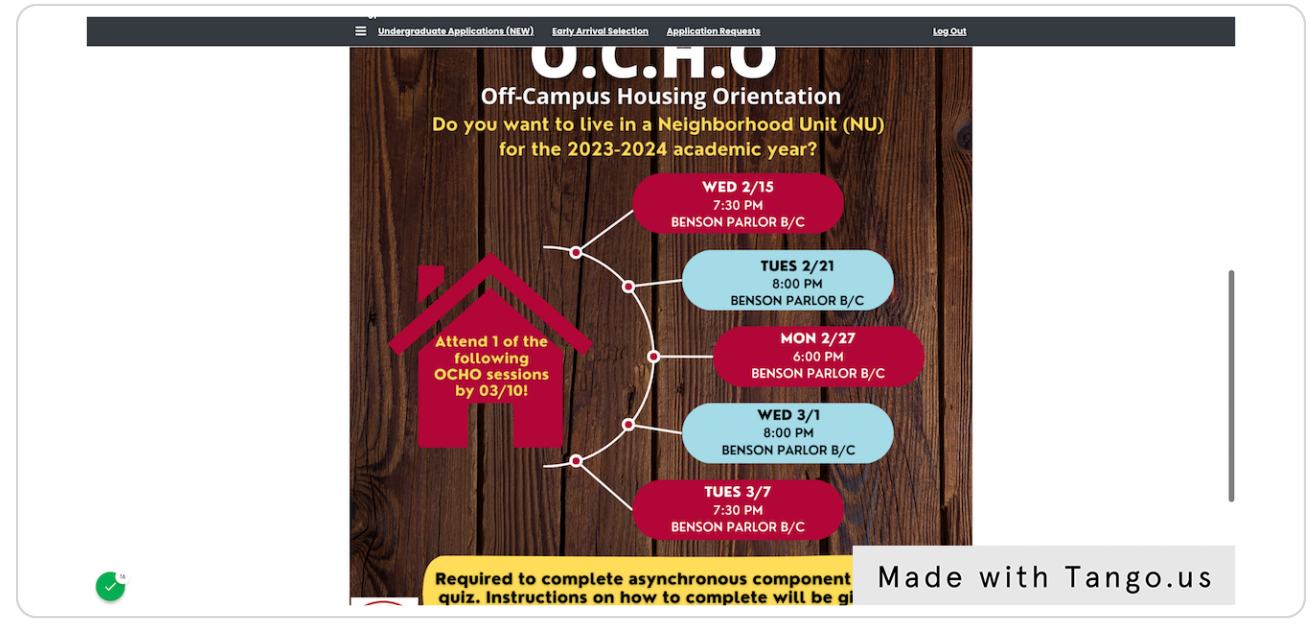

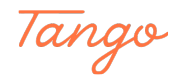

## **Click on Next**

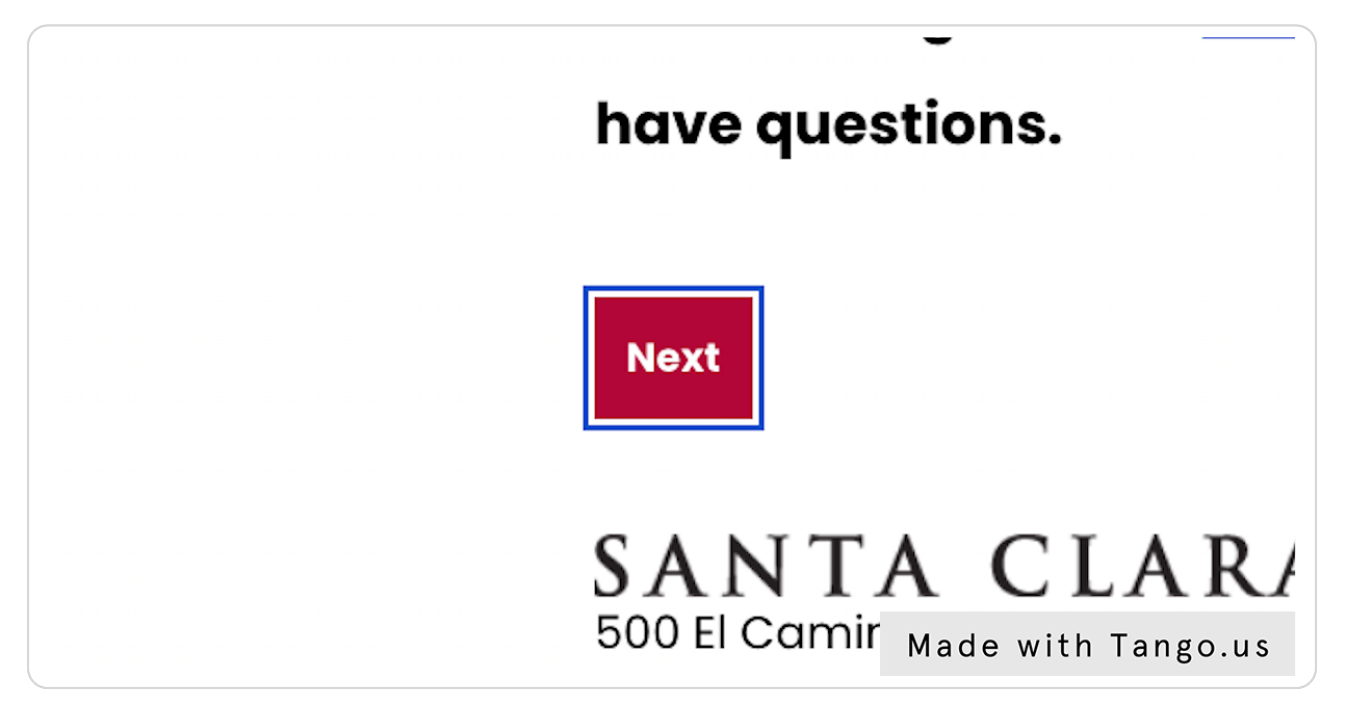

### STEP 10

### The Neighborhood Unit Application will populate, click "Apply"

| SCU HOUSING FORTAL                                                                                                    |                  |
|----------------------------------------------------------------------------------------------------|------------------|
|                                                                                                    |                  |
| 61                                                                                                    |                  |
| Undergraduate Applications (NEW) Early Arrival Selection Application                                                        | tequests Log Out |
|                                                                                                    |                  |
| Neighborhood Unit New Resident Term Selector                                                                                |                  |
| Please select a term below to start or continue with your ap                                                                | plication.       |
| ,                                                                                                    |                  |
| 2023-2024: Neighborhood Unit                                                                                                |                  |
| 2023-2024. Neighborhood onit                                                                                                | Anniv            |
| (9/14/2023 - 6/13/2024)                                                                                                    | (1949)<br>(1949) |
|                                                                                                    |                  |
|                                                                                                    |                  |
|                                                                                                    |                  |
|                                                                                                    |                  |
| SANTA CLARA UNIVERSITY                                                                                                    |                  |
| SANTA CLARA UNIVERSITY                                                                                                    |                  |
| SANTA CLARA UNIVERSITY<br>500 El Camino Real<br>Santa Clara, CA 95053<br>beurgine Group del 1409 - 554 - 4000   Barroon 212 |                  |
| SANTA CLARA UNIVERSITY<br>500 El Camino Real<br>Santa Clara, CA 95053<br>housing@scu.edu   408-554-4900   Benson 212        | Made with Tang   |

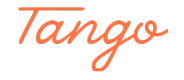

## On the Demographic Information Page, the information will pre-populate from your student portal. Click "Save and Continue

|              | SCU HOUSING PORTAL SANTA CLARA UNIVERSITY                                                                                                    | Leg Out                                          |
|--------------|----------------------------------------------------------------------------------------------------|--------------------------------------------------|
|              | Demographic Information<br>The information presented here is based on your current university student data and is displayed only for<br>and can be accessed only one time upon initial login.<br>If you need to update your information, please do so through your eCampus Student Services Center. You<br>the updates in future application processes. | r informative purposes<br>u will be able to view |
|              | Entry Last Name First Name                                                                                                    |                                                  |
|              | Middle Name<br>Date of Birth<br>6/7/1929<br>Gender<br>Male                                                                                                    |                                                  |
| 🗸 II C 🔤 5 X | Contact Details Permanent Address                                                                                                    | Made with Tango.us                               |

### STEP 12

### **Click on Save & Continue**

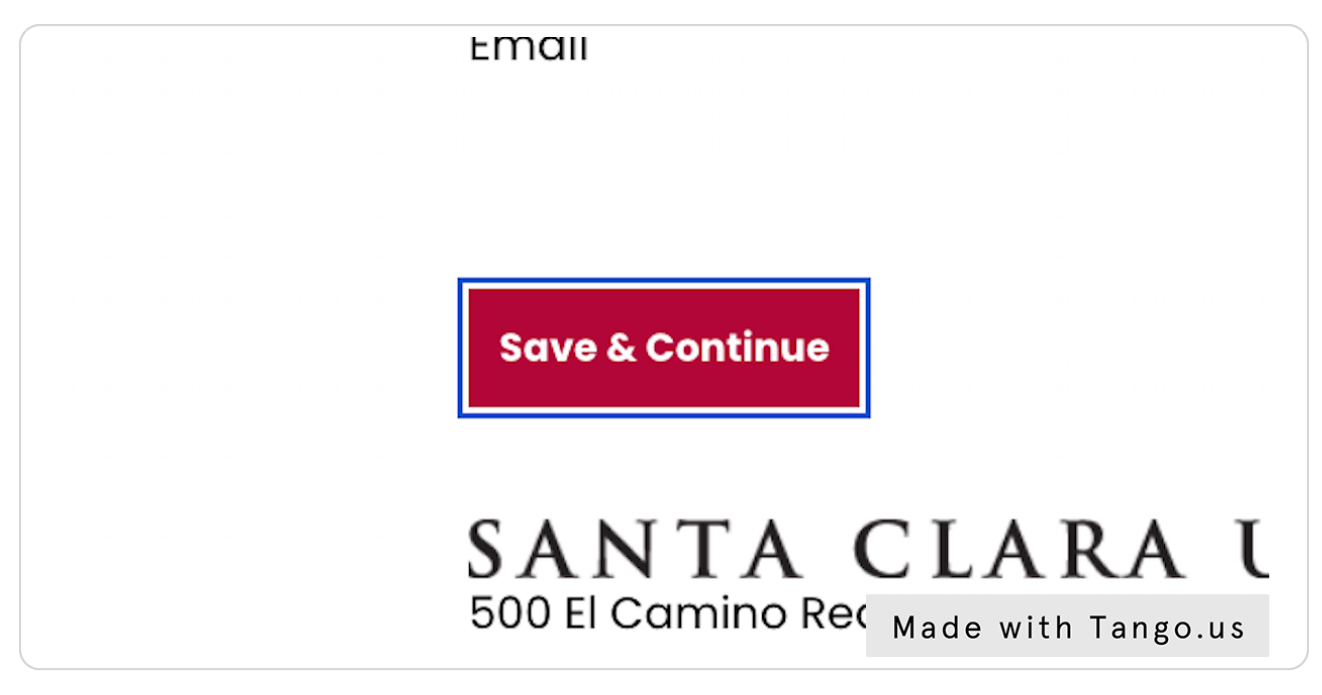

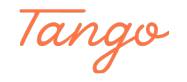

Fully read through the 2023-2024 Neighborhood Unit Housing Contract. Once you have read through it, click "I Agree" and Or if you are under 18 please enter your parent or guardian's name.

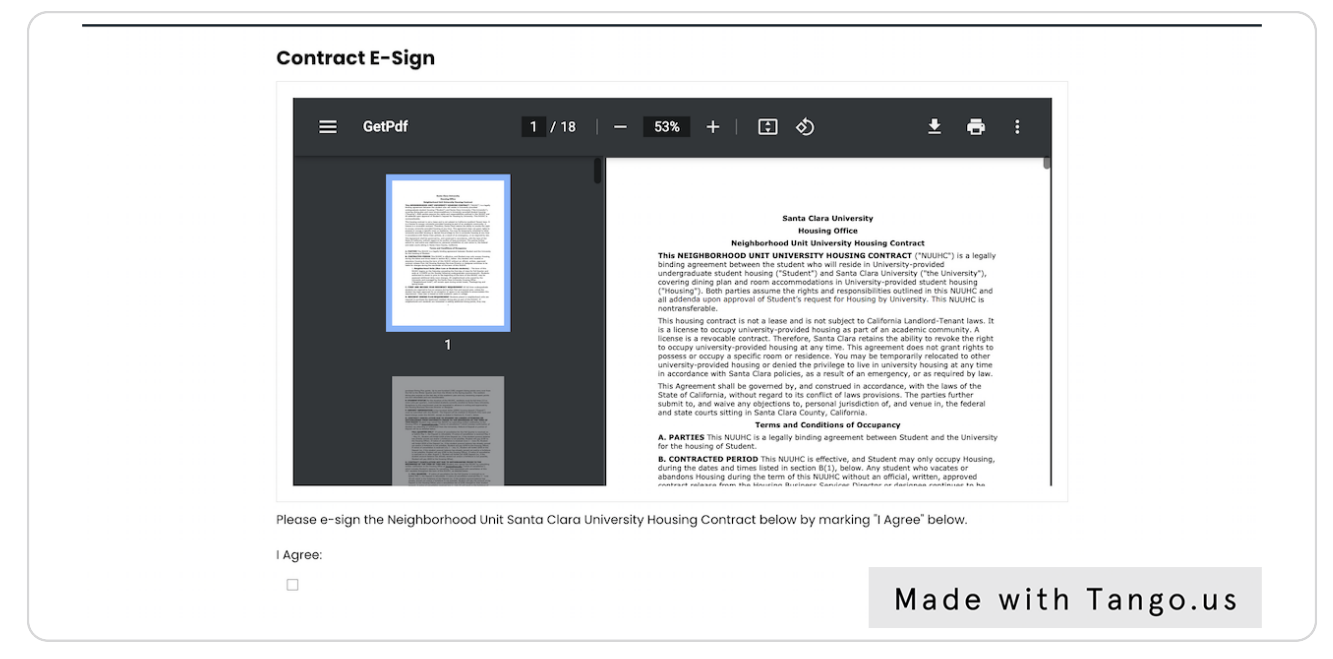

### STEP 14

## Click on I Agree and "Save & Continue"

| a Josef and Josef and J |
|----------------------------------------------------------------------------------------------------|
| Please e-sign the Neighborhood Unit Santa                                                                                                    |
| I Agree:                                                                                                    |
| Print This Page                                                                                                    |
| Save & Continue Made with Tango.us                                                                                                    |

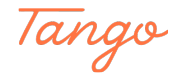

# Fill in the appropriate information including: Years at SCU, Studying Abroad & what quarter your occupancy should begin. Then Click "Save & Continue".

| Rising JR/SR General Information         Current and incoming students with housing accommodation requests related to gender identity at contact housing at housing escuedu. Placement decisions will be made on a case-by-case basis of the student making the request.         Years at SCU         Including this current academic year, how many years have you studied at SCU?         3         If studying abroad, which quarter(s) will you be abroad?         v         Read more information about study abroad and housing here.         22-23 Occupancy to Begin         Let us know which quarter you would like to begin your occupancy for the 2022-2023 academic year | nd expression should<br>Jepending on the needs of |             |
|----------------------------------------------------------------------------------------------------|---------------------------------------------------|-------------|
| Let us know which quarter you would like to begin your occupancy for the 2022-2023 academic year<br>Occupancy Begin<br>v 0                                                                                                    | r.                                                |             |
| Save & Continue                                                                                                    | Made wi                                           | th Tango.us |

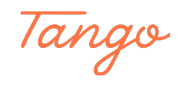

If you have any Disability-Related Accommodations please note them here and be sure that you also schedule and meet with OAE. \*\*Please note if you decide to join a group, your OAE Accommodation will not be used as you will go through Room Selection\*\*

| Undergraduate Applications (NEW)     Early Arrival Selection     Application Requests     Log Out                                                                                                    |
|----------------------------------------------------------------------------------------------------|
| <b>Disability-Related Accommodations</b><br>The following two boxes are ONLY for students requesting disability-related housing accommodation(s); <b>please leave blank if</b><br>you do not have a disability-related housing accommodation(s) request. |
| Do you have any disability-related accommodation needs we should know about?                                                                                                    |
|                                                                                                    |
| Do you have any medical conditions we should know about?                                                                                                    |
|                                                                                                    |
| Save & Continue                                                                                                    |
| SANTA CLARA UNIVERSITY<br>500 El Camino Real<br>Santa Clara, CA 95053 Made with Tango.us                                                                                                    |

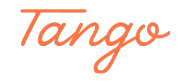

<u>Please select 3 house preferences in addition to room type preferences</u> (NOTE: houses listed are just for show, there will be a drop down of all available houses within each preference box)

|    | Undergraduate Applicat           | ions (NEW) Early Arrival Selection  | n Application Requests | <u>Log Out</u> |               |
|----|----------------------------------|-------------------------------------|------------------------|----------------|---------------|
|    | Neighborhood Un                  | it Preferences                      |                        |                |               |
|    | Please add at least 1 prefe      | erence. Please select at least 0 ur | nique locations.       |                |               |
|    |                                  |                                     |                        | Add Preference |               |
|    | Order                            | Location                            | Room Preference        | Delete         |               |
|    | 1                                | 529 Lafayette v                     | 529 Lafayette - ~      | Delete         |               |
|    | 2                                | 529 Lafayette v                     | 529 Lafayette - 🗸      | Delete         |               |
|    | 3                                | 529 Lafayette v                     | 529 Lafayette - 🗸 🗸    | Delete         |               |
|    | Additonal Comments               |                                     |                        |                |               |
|    | Please list any additional co    | mments regarding your room/pr       | reference requests:    |                |               |
|    |                                  |                                     |                        |                |               |
|    | Save & Continue                  |                                     |                        |                |               |
| 41 | SANTA CLAP<br>500 El Camino Real | RA UNIVERSIT                        | Y                      | Made v         | vith Tango.us |

### STEP 18

### **Click on Save & Continue**

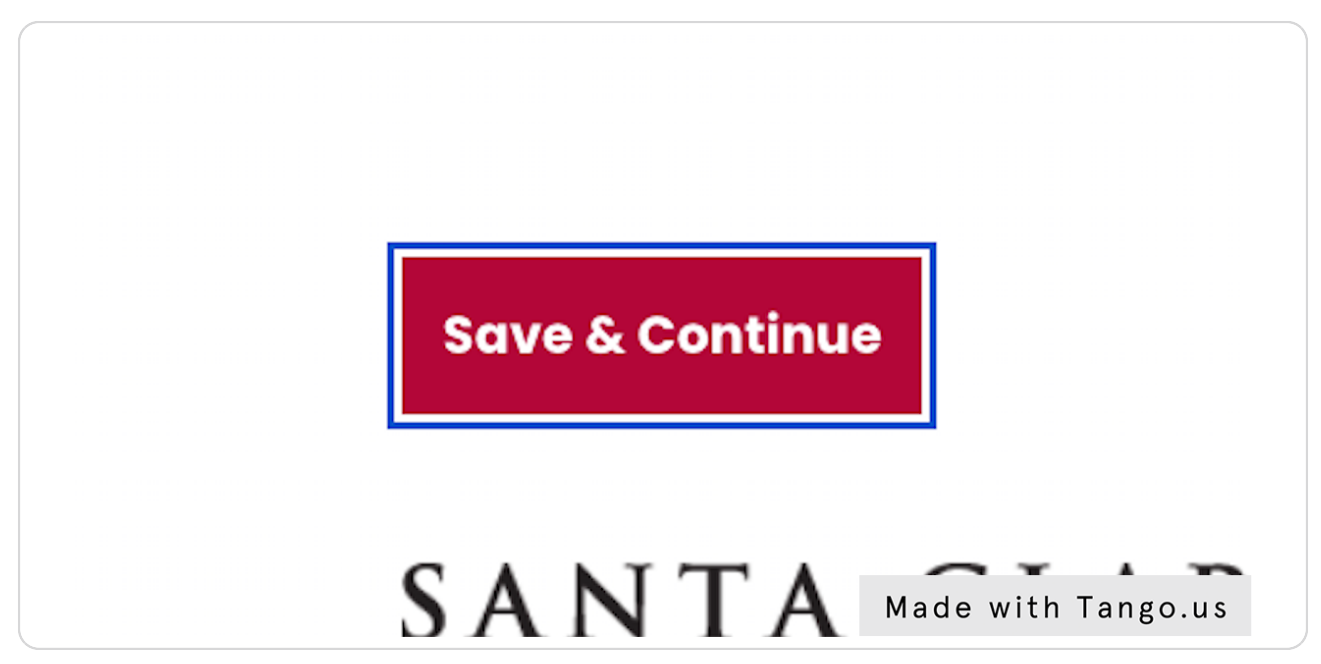

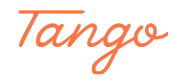

## Even though you will be going through our Neighborhood Unit Selection Process and meeting with our Housing Coordinator, we ask that all students complete the compatibility questions so that we have them on file just incase.

| roommate.                                                | rotile. Use this page to setup your profile types which will be used for matching with a potential |
|----------------------------------------------------------|----------------------------------------------------------------------------------------------------|
| Smoking Preference                                       | ICes                                                                                               |
| Are you a smoker or are                                  | e you willing to live with a smoker?                                                               |
| Smoking is not permitte                                  | ed on the SCU campus, including the residence halls.                                               |
| No                                                       | v                                                                                                  |
|                                                          |                                                                                                    |
| Sleeping Habits                                          |                                                                                                    |
| How do you sleep best?                                   | ?                                                                                                  |
| Medium                                                   | ×                                                                                                  |
|                                                          |                                                                                                    |
| Do you consider yoursel                                  | alf an early bird or night owl?                                                                    |
| Medium                                                   | v                                                                                                  |
|                                                          |                                                                                                    |
| In general. I plan ta                                    | to have friends over:                                                                              |
| In general, I plan to have                               | ve friends over:                                                                                   |
|                                                          | ×                                                                                                  |
| Every day                                                |                                                                                                    |
| Every day                                                |                                                                                                    |
| Every day                                                |                                                                                                    |
| Every day<br>On weekends, I cor                          | immonly:                                                                                           |
| Every day<br>On weekends, I cor<br>On weekends, I commor | immonly:<br>only:                                                                                  |

### STEP 20

### **Click on Save & Continue**

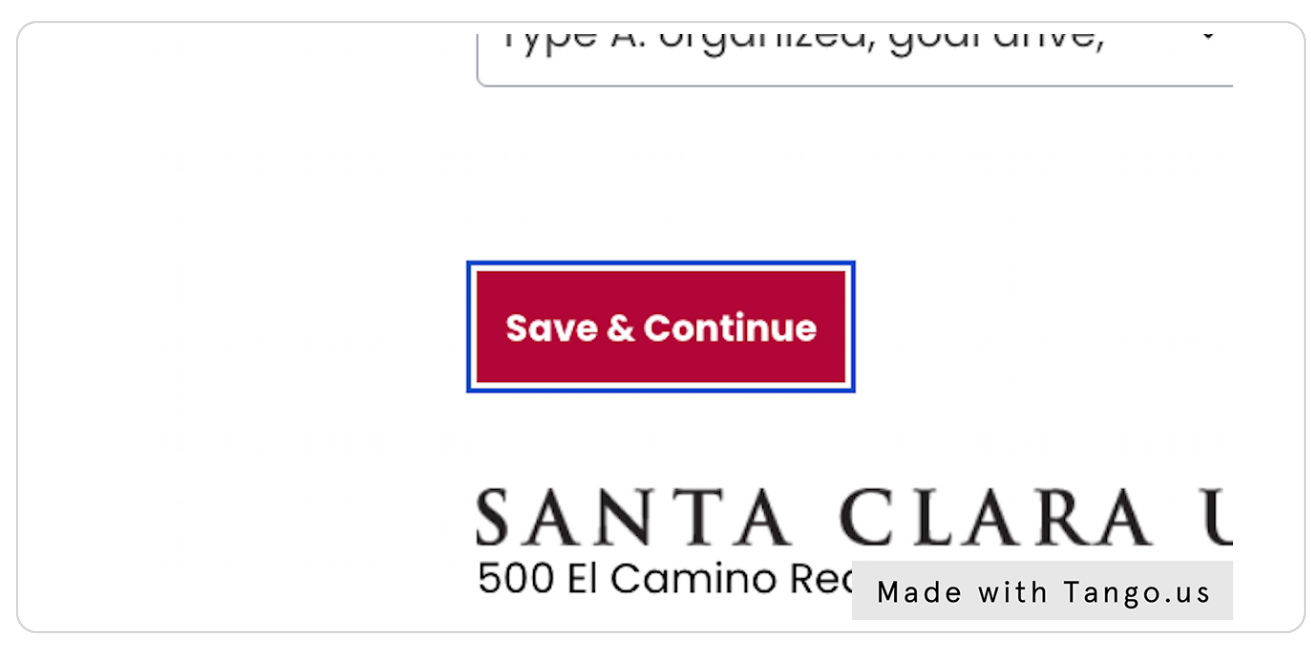

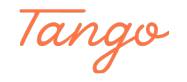

## <u>The Neighborhood Unit, Apartment Meal Plan will populate for you to select.</u> <u>Please select that meal plan and hit "Save and Continue". (Please note the</u> <u>Neighborhood Unit Meal Plan will be your only option when living in an NU)</u>

|          | SCU HOUSING PORTAL                                                                                                   |                           |
|----------|----------------------------------------------------------------------------------------------------|---------------------------|
|          | Undergraduate Applications (NEW) Early Arrival Selection Application Requests                                        | Leg Out                   |
|          | NU Meal Plan Selection                                                                                               |                           |
|          | All on-campus students are required to have a residential dining plan. P                                             | lease select your dining  |
|          | pian below.<br>NU residents may only select the Apartment plan. Points for the Apartmetn plan will be find           | alized in February, 2023. |
|          |                                                                                                    |                           |
|          | Save & Continue                                                                                                    |                           |
|          | SANTA CLARA UNIVERSITY<br>500 El Camino Real<br>Santa Clara, CA 95053<br>housing@scu.edu   408-554-4900   Benson 212 |                           |
|          |                                                                                                    |                           |
| <b>S</b> |                                                                                                    | Made with Tango.us        |

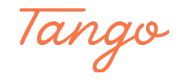

If you are creating a group, please be sure you have selected a group leader and they create a group name and login information for all members to use. Once created all other members select "Join Group". If going in solo, please select "Save and Continue"

| =                          | 2<br><u>Undergraduate Applications (NEW)</u>                                                        | Early Arrival Selection                                 | Application Requests                       |                         | <u>Log Out</u> |
|----------------------------|----------------------------------------------------------------------------------------------------|---------------------------------------------------------|--------------------------------------------|-------------------------|----------------|
| Roo<br>If you<br>If you    | ommate Groups = NU<br>u are applying as an individual, no c<br>u are applying with a group of other | action is required on this<br>individuals, you will nee | page.<br>ed to create a group or join a gr | oup. By creating a grou | p, the         |
| lf you<br>step,            | u do create a group, make sure to V<br>and once your group is created.                              | ERIFY your group by clic                                | king on the VERIFY GROUP butto             | n before proceeding to  | the next       |
| N<br>Yo                    | l <b>ot In a Group</b><br>ou are not a member of any roomm                                          | ate groups.                                             |                                            |                         |                |
| <u>Cre</u><br>Sav          | <u>rate Group</u><br>ve & Continue                                                                  |                                                         |                                            | <u>r</u>                | oin Group      |
| S A<br>500<br>Sant<br>hous | El Camino Real<br>ta Clara, CA 95053<br>sina@scu.edu   408-554-4900   Ben                           | NIVERSITY                                               |                                            | Made wi                 | th Tango.us    |

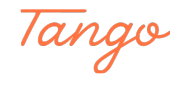

## If creating a group, you will see the following screen and need to develop the following information. \*Please note this will be the same for all group members once created\*

| SANTA CLARA UNIVERS                                                                        | ITY                                    |                      |           |              |  |
|--------------------------------------------------------------------------------------------|----------------------------------------|----------------------|-----------|--------------|--|
| 62<br><u>Undergraduate Applications</u>                                                    | <u>: (NEW) Early Arrival Selection</u> | Application Requests | Lo        | <u>g Out</u> |  |
| Roommate Group D<br>Group Name:                                                            | etails                                 |                      |           |              |  |
| Password:                                                                                  |                                        |                      |           |              |  |
| Confirm Password:                                                                          |                                        |                      |           |              |  |
| Go Back Save Group                                                                         |                                        |                      |           |              |  |
| SANTA CLARA<br>500 El Camino Real<br>Santa Clara, CA 95053<br>housing@scu.edu   408-554-45 | UNIVERSITY                             |                      | Made with | n Tango.us   |  |

### STEP 24

## <u>To Join a group, you will enter the Group Name and password created by your</u> <u>other group member (group leader) and hit "Join Group"</u>

| SUU HUUSING FURIAL<br>Santa clara University                                                                                                    |
|----------------------------------------------------------------------------------------------------|
| 62<br>= Undergraduate Applications (NEW) Early Arrival Selection Application Requests Log Out                                                                                                    |
| Roommate Group Join         If you are joining a group, make sure<br>to enter the correct group name and<br>password the group leader shared.       Group Name:         Only one group name and password<br>is needed for each group.       empty> |
| Son Back       Join Group         SANTA CLARA UNIVERSITY         500 El Camino Real         Santa Clara, CA 95053         housing@scu.edu   408-554-4900   Benson 212    Made with Tango.us                                                        |

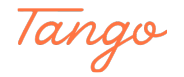

Once you have enter your group in formation or if you have opted not to join a group you may leave this section blank and hit "Save & Continue"

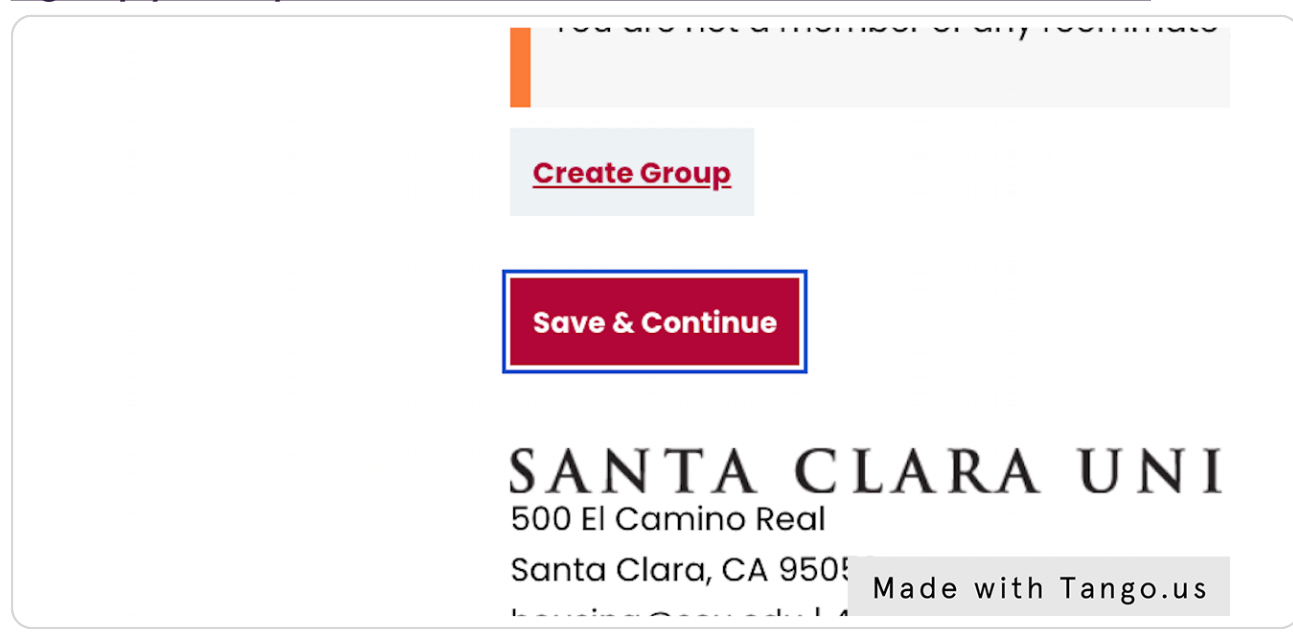

### STEP 26

We expect that you enroll in renters insurance through our partners Grad Guard. Please note SCU is not responsible should a natural disaster occur in your building or space. \*This will open into another page\*

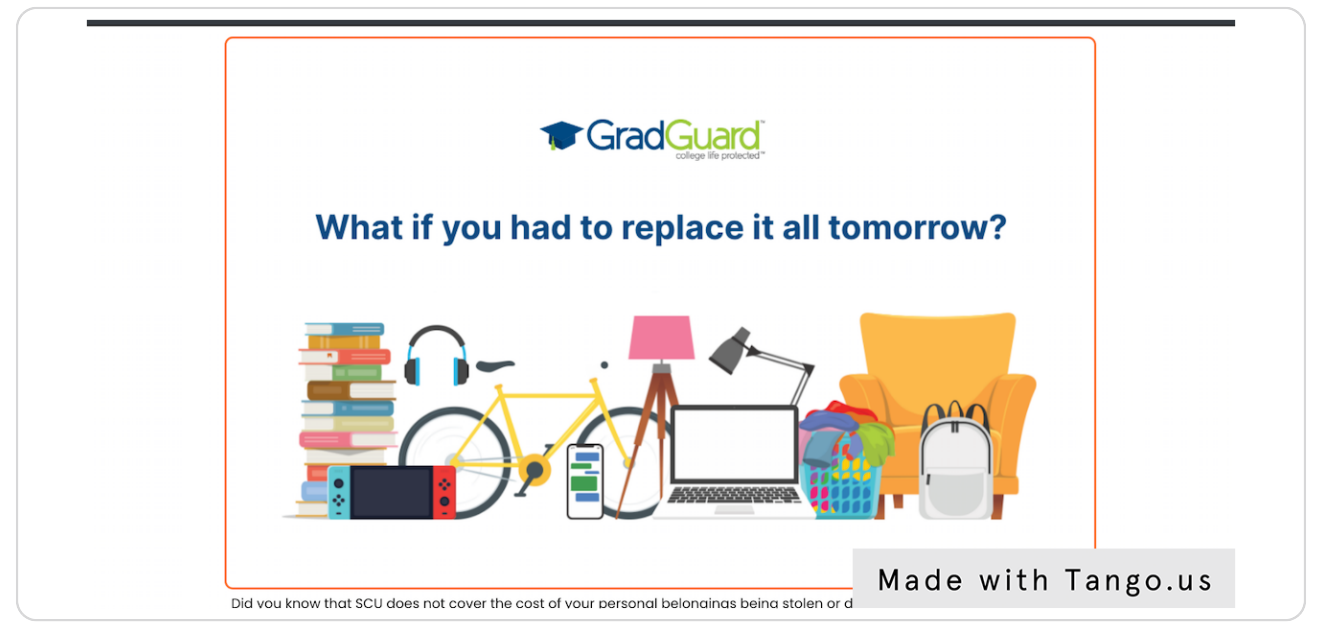

lango

## Once you have finalized all information in your application, click "Submit Application" \*\*Please note your application is not finalized until your submit\*\*.

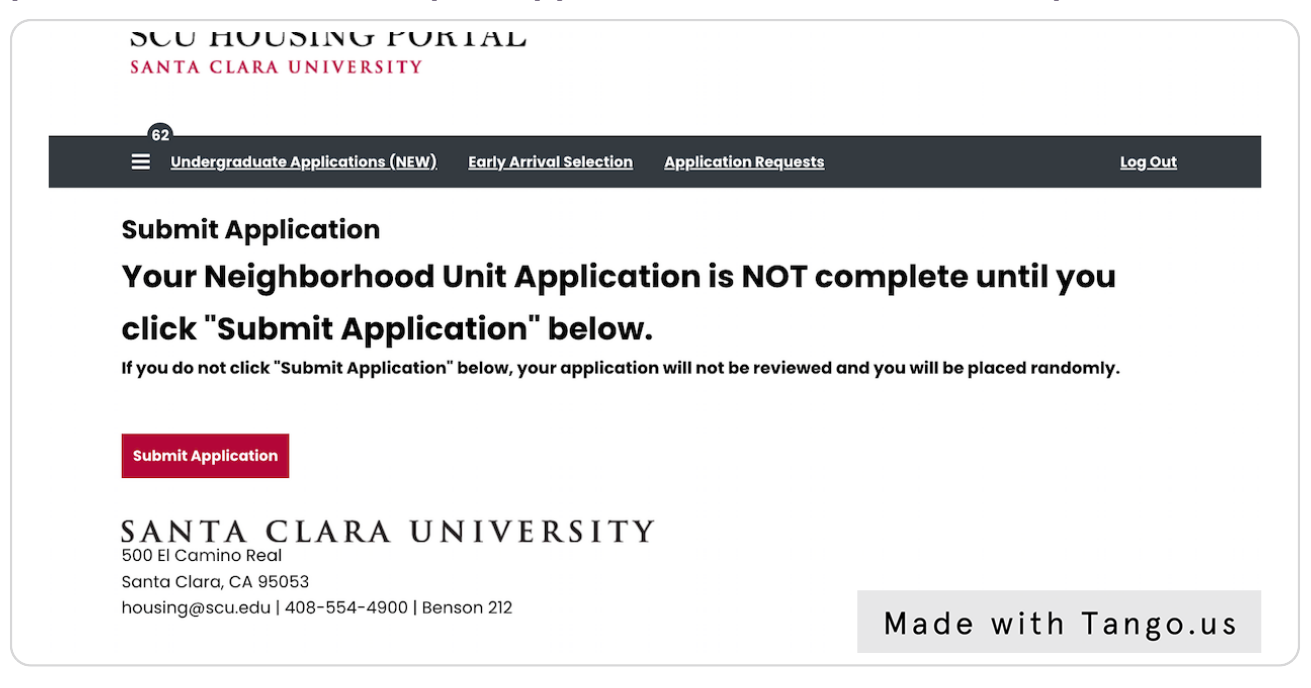

### STEP 28

## Once you click submit, if will give you a brief overview of your application.

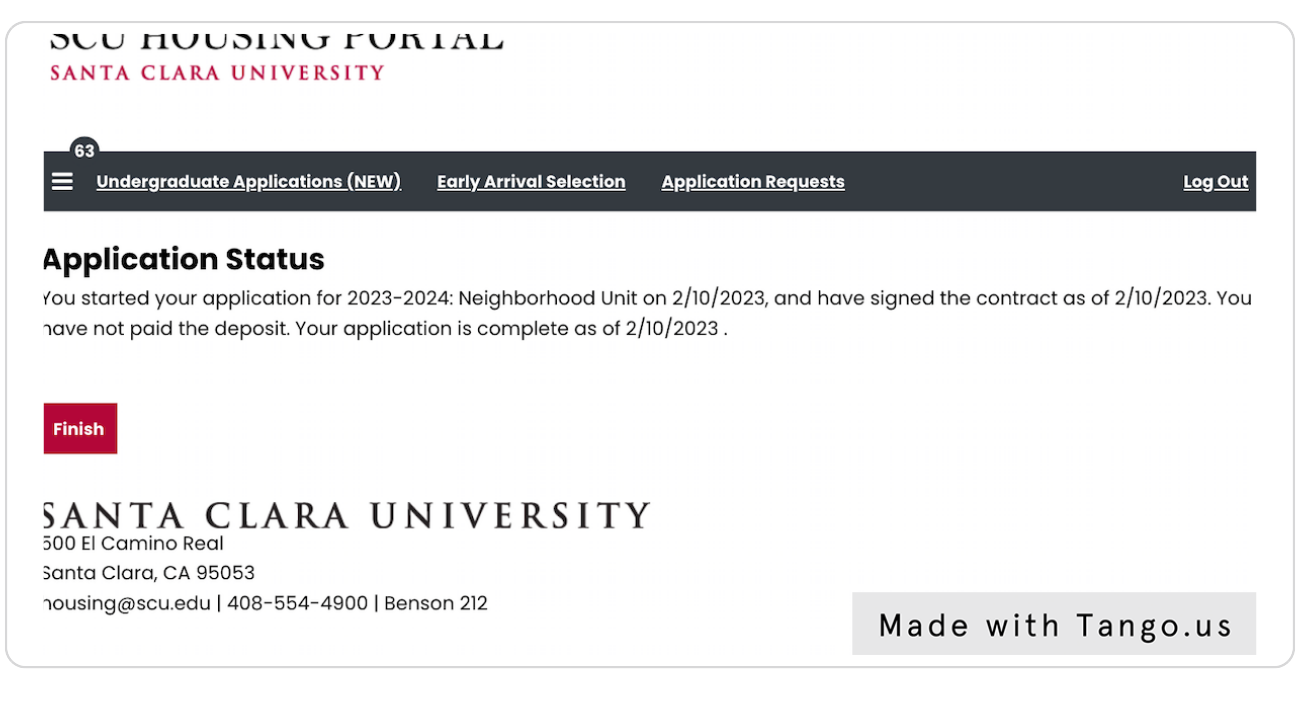

Tango

Click on Finish, and now your application is COMPLETE! You will now be returned back to the housing portal homepage.

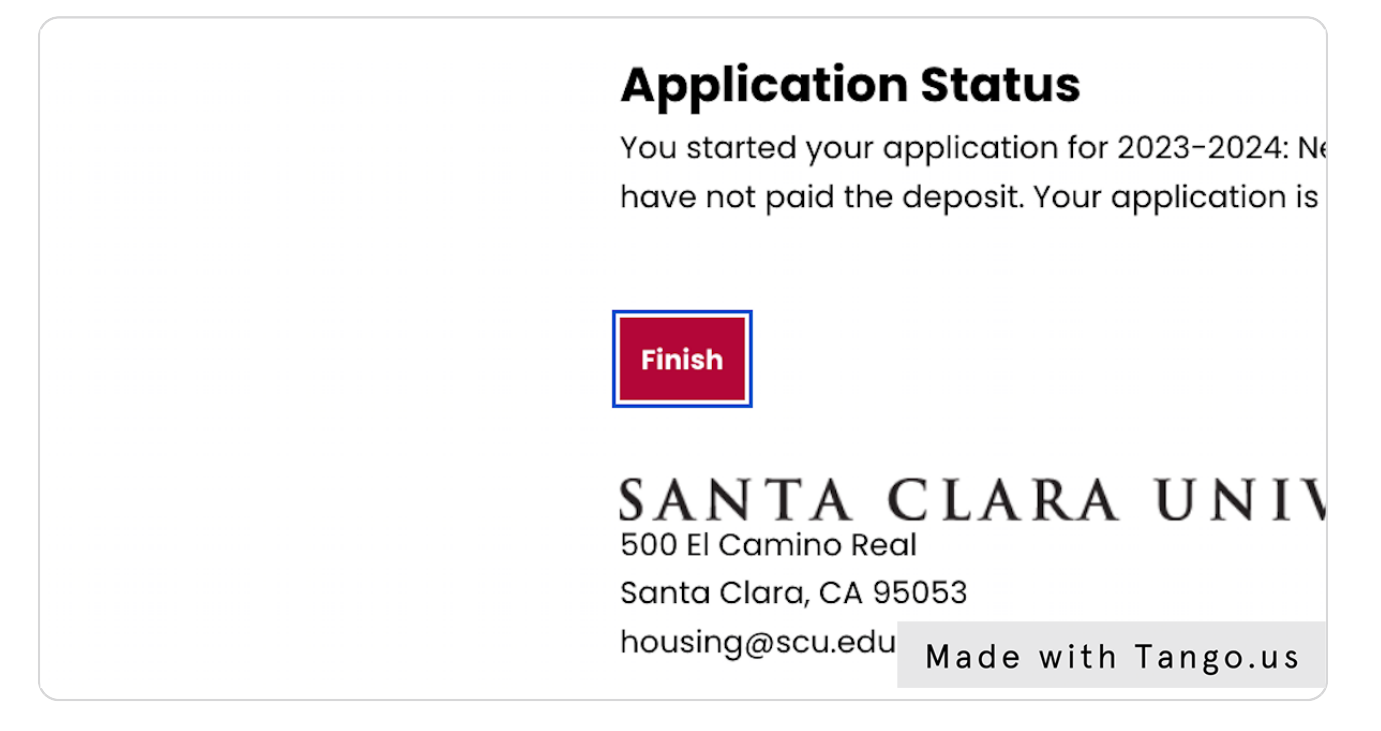

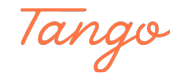